تنظیمات Lync در گوشی Snom

|       |                                                                                                | 1. Upgrade کردن فریم ویر گوشی به UC<br>2. وارد کردن IP تلفن در مرورگرمان<br>3. در قسمت Advance ، متد دریافت IP را به صورت DHCP قرار می دهیم. |
|-------|------------------------------------------------------------------------------------------------|----------------------------------------------------------------------------------------------------|
| dvano | ced Settings                                                                                   | snom UC edition<br>VERSION 8                                                                                                    |
|       | Some settings are not yet so<br><u>Network</u> <u>Behavior</u> <u>Audio</u>                    | tored permanently. Save View Changes ?                                                                                                    |
| а     | Network:<br>DHCP:<br>DHCP ignore list:<br>IP address:<br>Netmask:<br>Host Name:<br>IP Gateway: | on C off ?     192.168.6.1     255.255.255.0     ?     192.168.6.254     ?                                                                   |
|       | DNS:<br>Domain:<br>DNS Server 1:<br>DNS Server 2:<br>Time:<br>NTP Time Server:                 | kavatelecom.net ?<br>192.168.1.2 ?<br>192.168.1.12 ?                                                                                         |
| ngs   | NTP Refresh Time (sec):                                                                        | 3600<br>3.5 Iran (Teheran) ▼                                                                                                    |
|       |                                                                                                |                                                                                                    |

4. انتخاب گزینه Certificates

Identity 5 Identity 6 Identity 7 Identity 8 Identity 9 Identity 10 Identity 11 Identity 12 Action URL Settings Advanced Certificates

5. با فشردن دکمه Browse، فایل Certificateرا در فرمت DBR وارد میکنیم و سپس دکمه load

| Unknown Certificates Server Certificates Certificate Authorities                                                                                                    |
|----------------------------------------------------------------------------------------------------|
|                                                                                                    |
|                                                                                                    |
|                                                                                                    |
| <b>TLS Server Authentication</b> By default, snom phones do not authenticate server identities in secure connections (TLS). Those connections are vulnarable to man-in-the-middle attacks. You may enable the feature, but be aware that due to security concerns, you can only disable the feature with a factory reset. Please refer to the snom WIKI for more information. <u>Read more</u> Activate |
|                                                                                                    |
| Add Trusted Server Certificate (DER-Format) Browse Load                                                                                                    |

| Choose File to Uploa                                                                                                    | d        |                                                                                                    |                                   |                                                                                                    | X                                                                                 |
|----------------------------------------------------------------------------------------------------|----------|----------------------------------------------------------------------------------------------------|-----------------------------------|----------------------------------------------------------------------------------------------------|-----------------------------------------------------------------------------------|
| V Net                                                                                                    | work 🕨   | alync ▶ Client ▶                                                                                                    | <b>- - </b> <sup>4</sup> <b>y</b> | Search Client                                                                                                    | Q                                                                                 |
| Organize 🔻 New                                                                                                    | folder   |                                                                                                    |                                   | :== ▼                                                                                                    |                                                                                   |
| <ul> <li>Desktop</li> <li>Downloads</li> <li>Recent Places</li> <li>Libraries</li> <li>Documents</li> <li>Music</li> <li>Pictures</li> <li>Podcasts</li> </ul> | • E      | Name<br>Cert<br>Lync Licensed Clients<br>ALyncp-Der.cer<br>LyncSetupEval-x64.exe<br>CyncSetupEval-x86.exe<br>OCSReskit.msi |                                   | Date modified<br>5/9/2012 3:11 PM<br>4/3/2012 8:32 AM<br>3/12/2012 11:54 AM<br>10/27/2010 3:55 PM<br>10/27/2010 3:38 PM<br>10/4/2011 2:43 PM | Type<br>File folder<br>File folder<br>Security Cert<br>Application<br>Windows Ins |
| <ul> <li>Videos</li> <li>Computer</li> <li>Network</li> </ul>                                                                                                  |          |                                                                                                    |                                   |                                                                                                    |                                                                                   |
|                                                                                                    | File nam | e: ALyncp-Der.cer                                                                                                    | ••••                              | All Files (*.*) Open                                                                                                    | Cancel                                                                            |

- 6. سپس با استفاده از دکمه settings گوشی ، و انتخاب گزینه Maintenance و Reboot، گوشی را Reset می 6. کنیم.
  - 7. بعد از Rest کردن، چک میکنیم که در صفحه وب گوشی certificate انتخاب شده موجود باشد.

| ×                   | Country: IR; State: Tehran; Locality Tehran; Organization: Tehran; Common Name: alyncp.kavatelecom.net; eMai |
|---------------------|----------------------------------------------------------------------------------------------------|
| Version:            | 3                                                                                                    |
| Serial Number:      | 16b9a6bc0000000007                                                                                           |
| Signature Algorithm | 1: 1.2.840.113549.1.1.5 (sha1WithRSAEncryption)                                                              |
| Signature:          | 5d9cdc8ab8509577cbb9c6c5c8de93e90a4e83bd6ea440c0807e021d221ee44c89aa09130493ef9a                             |
| Issuer:             | Country: ; State: ; Locality ; Organization: ; Common Name: kavatelecom-CA; eMail:                           |
| Validity:           | 25/09/11 - 24/09/13                                                                                          |
| SHA1-Fingerprint:   | 1a3de10098f9470ad5cafa799f10e0e16bbb218f                                                                     |
| MD5-Fingerprint:    | e21c5e2f6de20e88f9a23328dc38bfaa                                                                             |
| PK Algorithm:       | 1.2.840.113549.1.1.1 (rsaEncryption)                                                                         |
| RSA modulus:        | 0096ab47db05361c19a1e798d966fe9a86e74277b26181148a59e66f38b3862ce30eb7ad93cc4ec6                             |
| RSA exponent:       | 010001                                                                                                    |
| Filename on FS:     | 01dea8466253d558f68020284fcd6ffa6201d615.DER                                                                 |

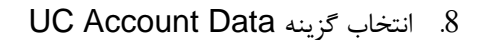

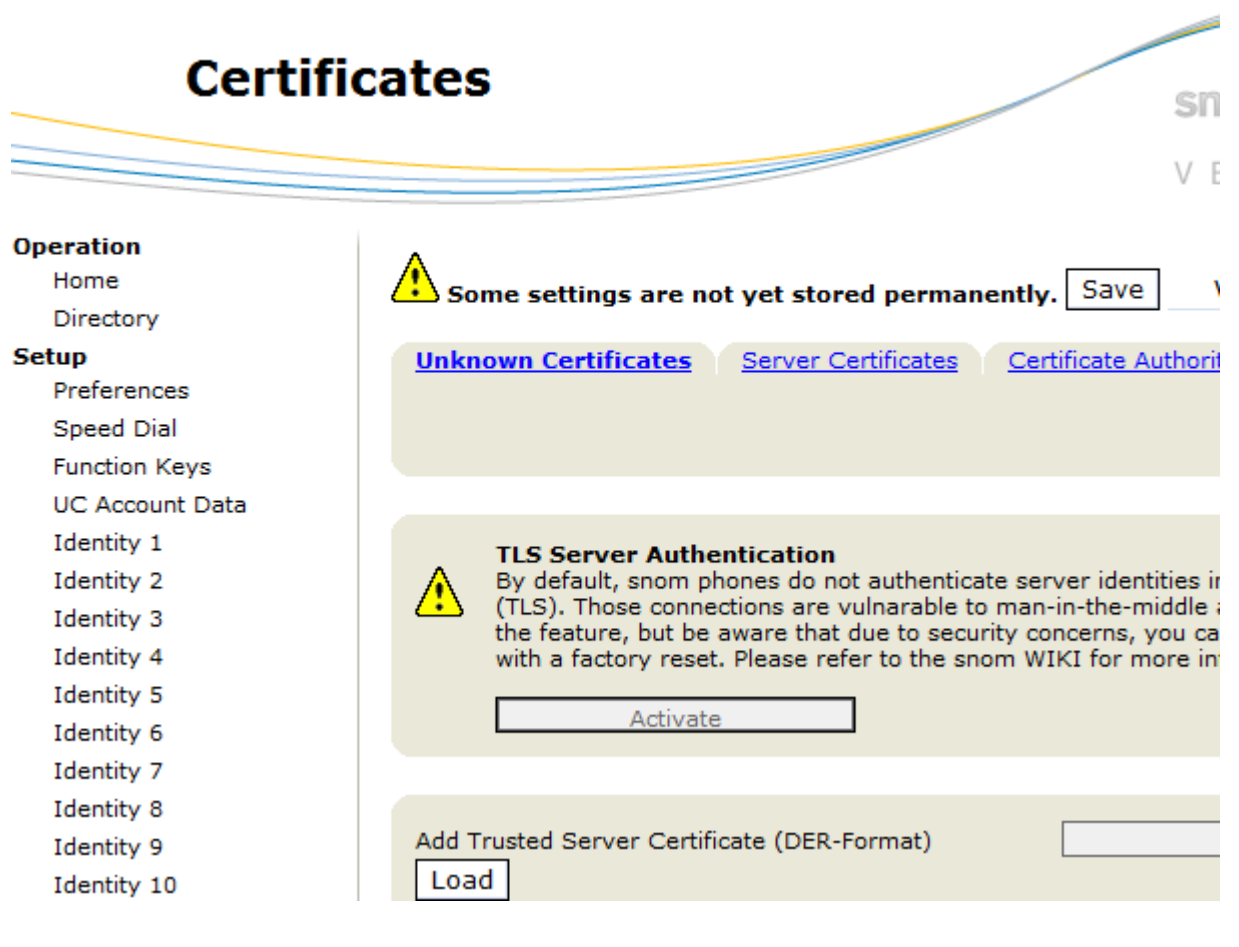

9. پر کردن فیلدها و سپس دکمه Apply

| ount Data                                                            | snom UC edition<br>VERSION 8    |
|----------------------------------------------------------------------|---------------------------------|
| Id.Id.Id.Id.Id.Id.1234567Please enter your account data here for ide | Id. Id. Id. Id.<br>8 9 10 11 12 |
| SIP-URI                                                              | r.radmehr@kavatelecom.net       |
| Username (DOMAIN\USERNAME)                                           | kavatelecom\r.radmehr 🕐         |
| Password                                                             | ••••••                          |
| Apply                                                                |                                 |

10. انتخاب گزینه Identity1

| Operation       |
|-----------------|
| Home            |
| Directory       |
| Setup           |
| Preferences     |
| Speed Dial      |
| Function Keys   |
| UC Account Data |
| Identity 1      |
| Identity 2      |
| Identity 3      |
| Identity 4      |
| Identity 5      |
| Identity 6      |
| Identity 7      |
|                 |

11. پرکردن فیلدهای مربوطه- فیلد Mailbox را پرنمی کنیم.تنظیماتش به صورت اتوماتیک انجام می شود.

Some settings are not yet stored permanently. Save

View Changes

?

<u>Login</u> <u>SIP</u> NAT RTP

| Login Information:            | _                            |
|-------------------------------|------------------------------|
| Identity active:              | 🖲 on 🔿 off 🕐                 |
| Displayname:                  | Ramak Radmehr                |
| Account:                      | r.radmehr                    |
| Password:                     | •••••                        |
| Registrar:                    | kavatelecom.net              |
| Outbound Proxy:               |                              |
| Failover Identity:            | None 🔻 🕐                     |
| Authentication Username:      | kavatelecom\r.radmehr        |
| Mailbox:                      | sip:r.radmehr@kavatelecom.ne |
| Ringtone:                     | Ringer 7 🔹 🕐                 |
| Ringtone for Private Line:    | Ringer 2 🔹 🕐                 |
| Ringtone for Forwarded Calls: | Ringer 3 🔹 ?                 |
| Custom Melody URL:            |                              |
| Display text for idle screen: |                              |
| XML Idle Screen URL:          |                              |
| Ring After Delay (sec):       |                              |
| Record Missed Calls:          | 🖲 on 🔿 off ?                 |
| Record Dialed Calls:          | 💿 on 🔿 off 🕐                 |
| Record Received Calls:        | 💿 on 🔿 off 🕐                 |
| Identity is hidden:           | 🔿 on 🖲 off 🕐                 |
|                               |                              |
| Apply Re-Register             |                              |
| Play Ringer                   |                              |

12. در انتها Reset می کنیم.

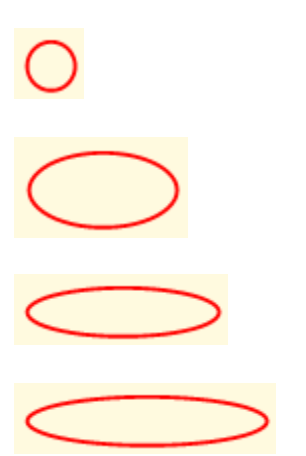

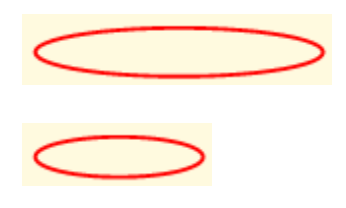